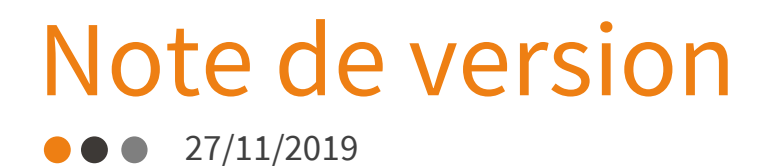

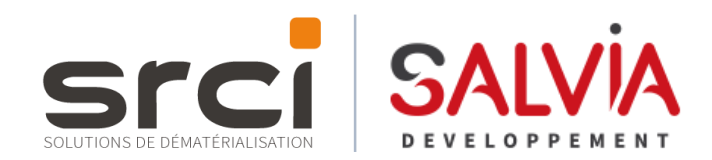

## iX Parapheur

#### Version 4... Plugin 4...

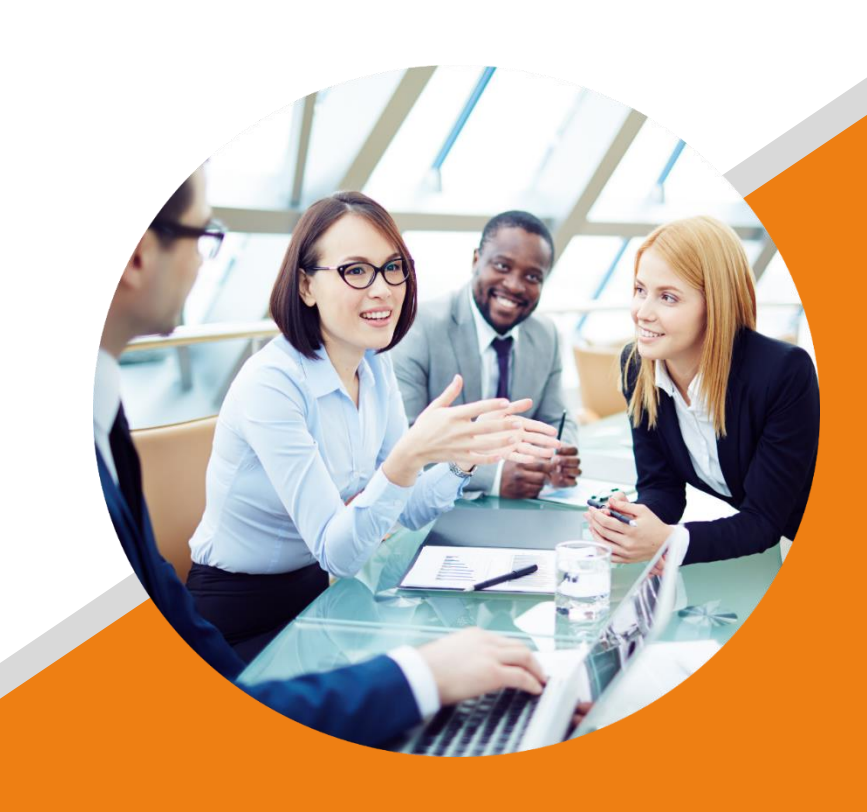

Plateforme XBUS®

Dématérialisez, partagez, signez et faites signer Vos documents en toute sécurité

# Présentation du nouvel écran

### S Présentation du nouvel écran Préparer

| 🛛 🔿 X                                                 |                |                                                    |                                          |              |
|-------------------------------------------------------|----------------|----------------------------------------------------|------------------------------------------|--------------|
|                                                       |                |                                                    |                                          |              |
| Mon dossier                                           |                |                                                    |                                          |              |
| Nom du dossier" :                                     |                |                                                    |                                          |              |
| Demande de subvention - opération Les jardins du parc |                |                                                    |                                          |              |
| () waw Confidentiel                                   |                |                                                    |                                          |              |
| Référent * :                                          |                |                                                    |                                          |              |
| Romain LE FORMAL                                      |                |                                                    |                                          | ~            |
| Service" :                                            |                |                                                    |                                          |              |
| Deploiement                                           |                |                                                    |                                          | $\checkmark$ |
| Nature":                                              |                |                                                    |                                          |              |
| Courrier                                              |                |                                                    |                                          | ¥            |
| Date limite                                           | 15 / 10 / 2019 |                                                    |                                          | 0            |
|                                                       |                |                                                    |                                          |              |
|                                                       |                |                                                    |                                          |              |
| Acteur(s) du oircuit                                  |                | Mes documents                                      |                                          |              |
|                                                       |                | Documents principaux " -                           |                                          |              |
| Courrier subvention X V fectronique                   | ~              | Ajouter un ou plusieurs documents pour faire un tr | aitement par lot.                        |              |
| Circuit <sup>a</sup>                                  |                | Autoriser la modification                          |                                          |              |
|                                                       | Ô              | <i></i>                                            |                                          | - *          |
|                                                       | ā              | Demande de subvention - opération Les ja           | rdins du pare.doc                        | 47.5 Ko 📃 🖾  |
|                                                       | Ŕ              | [                                                  | Cliques / Gliccos dénosos votro document |              |
| :: Sederare de arection                               | -              |                                                    | Cilquez / Gilssez deposez volre document |              |
| Romain LE PORIVAL                                     | 5              | Annexes :                                          |                                          |              |
| 🗄 🍯 🖉 Directeur général                               | Û              |                                                    |                                          |              |
| 48 5000                                               |                | Non aigneries annexes                              |                                          |              |
|                                                       |                |                                                    |                                          | <b>(20</b>   |
| New Pusionner les étapes successives                  |                | Notification BE Etude sols.doc                     |                                          | 48 Ko 🗸 菌    |
| Nan Autoriser les assistants a retuser                |                | Notification marché.doc                            |                                          | 47.5 Ko 🗸 菌  |
| Non signer avec annoration publique                   |                |                                                    |                                          |              |
| Autoriser la modification au circuit                  |                |                                                    | Cliquez / Glissez déposez votre document | •            |
|                                                       |                | l                                                  |                                          |              |
|                                                       |                |                                                    |                                          |              |
| Personnes à informer hars circuit                     |                | Mots clefs                                         |                                          |              |
| Informer les personnes :                              |                | Nom:                                               | (                                        |              |
| ou début du traitement                                |                |                                                    | LE FORMAL                                |              |
| À la fin du traitement                                |                | Prénom :                                           | Romain                                   |              |
| Romain LE FORWAL                                      | â              | Email :                                            |                                          |              |
|                                                       |                |                                                    | r.verormargesarviage veroppement.com     |              |
| * 🕮 Ajouter                                           |                |                                                    |                                          |              |
|                                                       |                |                                                    |                                          |              |
| Sauvegarder                                           | 🔿 Transme      | ettre                                              | 🔇 Annuler                                |              |
|                                                       |                |                                                    |                                          |              |

#### S La section « Mon dossier »

Présentation du nouvel écran

La section « Mon dossier » regroupe toutes les informations générales du dossier.

| Rendre confidentiel<br>le dossier | Mon dossier Nom du dossier " : Notification march351.pdf  Confidentiel |                                                                             |   | Intitule du dossier : Il<br>peut être déduit<br>directement du nom du<br>document |
|-----------------------------------|------------------------------------------------------------------------|-----------------------------------------------------------------------------|---|-----------------------------------------------------------------------------------|
|                                   | Référent * :                                                           |                                                                             |   |                                                                                   |
|                                   | Romain LE FORMAL                                                       |                                                                             | ~ |                                                                                   |
|                                   | Service :                                                              |                                                                             |   | Listes déroulantes                                                                |
|                                   |                                                                        |                                                                             |   | intuitive                                                                         |
|                                   | Nature ":                                                              |                                                                             |   |                                                                                   |
|                                   | Courier                                                                |                                                                             |   |                                                                                   |
|                                   | ou Date Limite                                                         | 11 / 10 / 2019                                                              | ۲ |                                                                                   |
|                                   |                                                                        |                                                                             |   |                                                                                   |
|                                   | Activation o<br>traitement : elle<br>de la date du                     | de la date limite de<br>e se positionne à + 10 j<br>jour et est modifiable. |   |                                                                                   |

#### S La section « Acteur(s) du circuit »

Présentation du nouvel écran

La section « Acteur(s) du circuit » regroupe toutes les informations concernant le circuit.

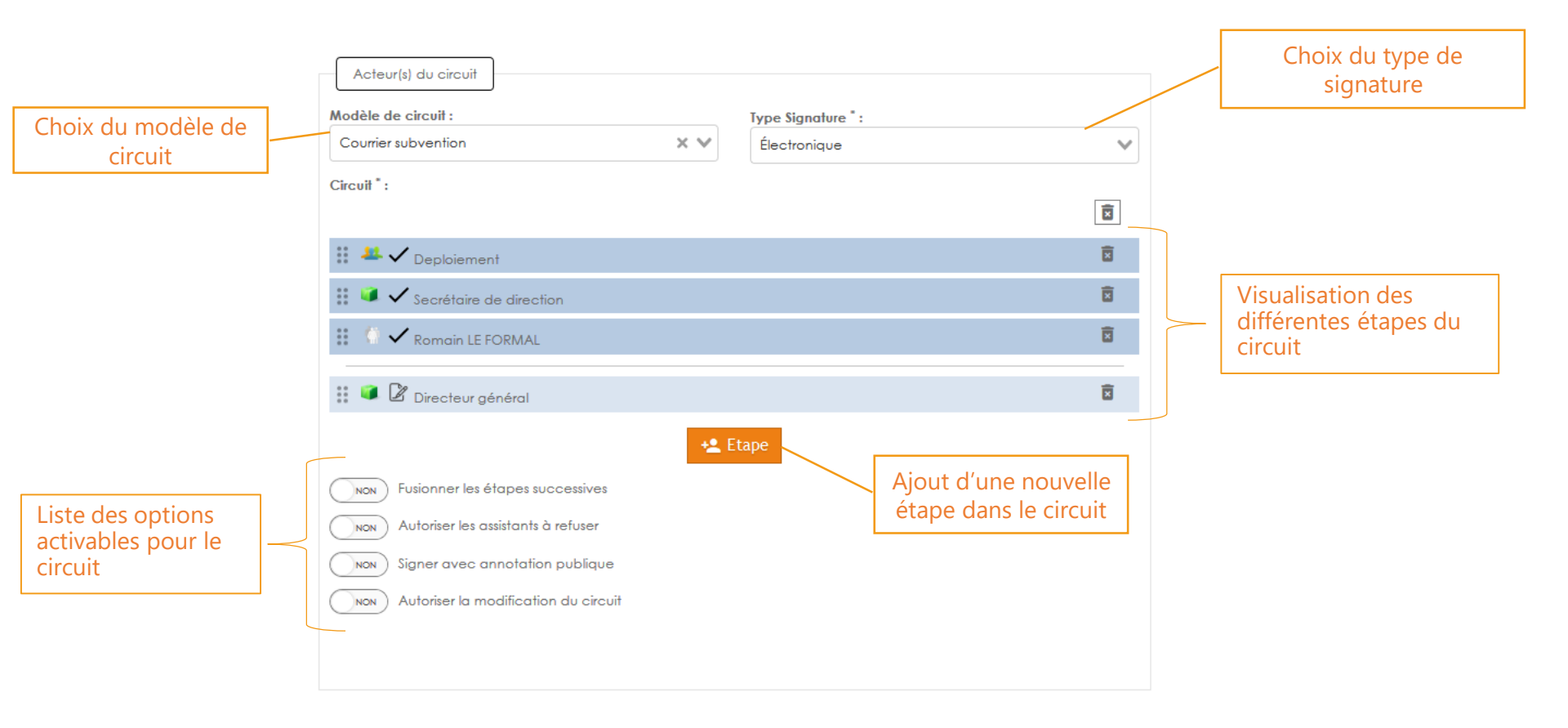

### S La section « Acteur(s) du circuit »

Présentation du nouvel écran

Dorénavant, les étapes du circuit sont visualisables les unes en dessous des autres. Pour chacune d'entre elle, vous pouvez choisir, par simple clic :

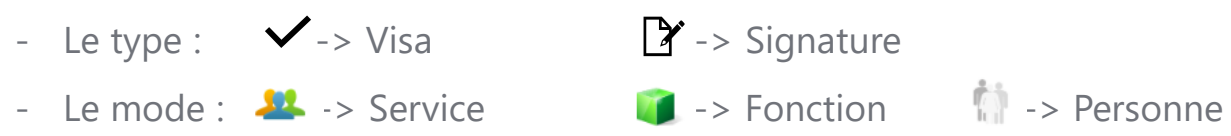

Cliquez dans le zone « Cliquer pour choisir un viseur/signataire » pour sélectionner une nouvel acteur.

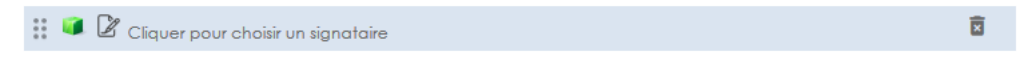

Par cliquer/glisser, vous pouvez réordonner les différentes étapes. L'icône 🔳 permet de supprimer une ou plusieurs étapes.

Vous pouvez ajouter une nouvelle étape via le bouton **\*** Etape :

- Si le circuit est vide, le nouvelle étape créée sera de type VISA.
- Si le circuit est constitué uniquement des visa, la nouvelle étape sera de type VISA.
- Si le circuit est constitué d'au moins une étape de signature, la nouvelle étape sera de type SIGNATURE.

### S La section « Acteur(s) du circuit »

Présentation du nouvel écran

Toutes les options associées au circuit ont été regroupées dans la section « Acteur(s) du circuit » permettant de visualiser instantanément les options enclenchées. Il suffit de cliquer sur le radio bouton pour activer ou désactiver l'option. Les règles de gestion actuelles n'ont pas été modifiées. Une infobulle détaille le fonctionnement de l'option.

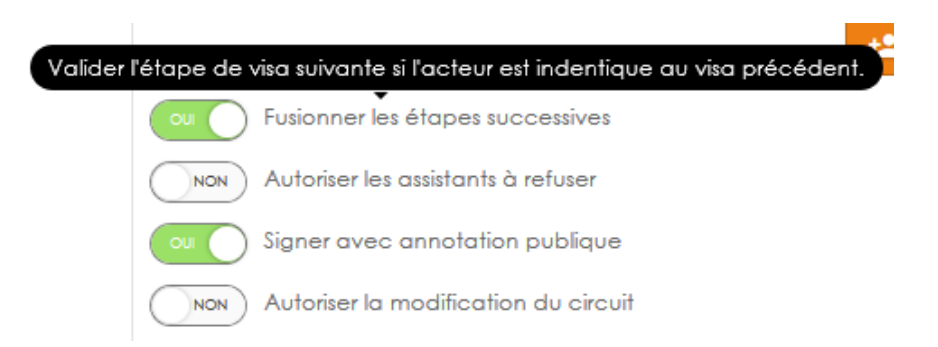

#### S La section « Mes documents »

Présentation du nouvel écran

La section « Mes documents » concernant la gestion des pièces du dossier.

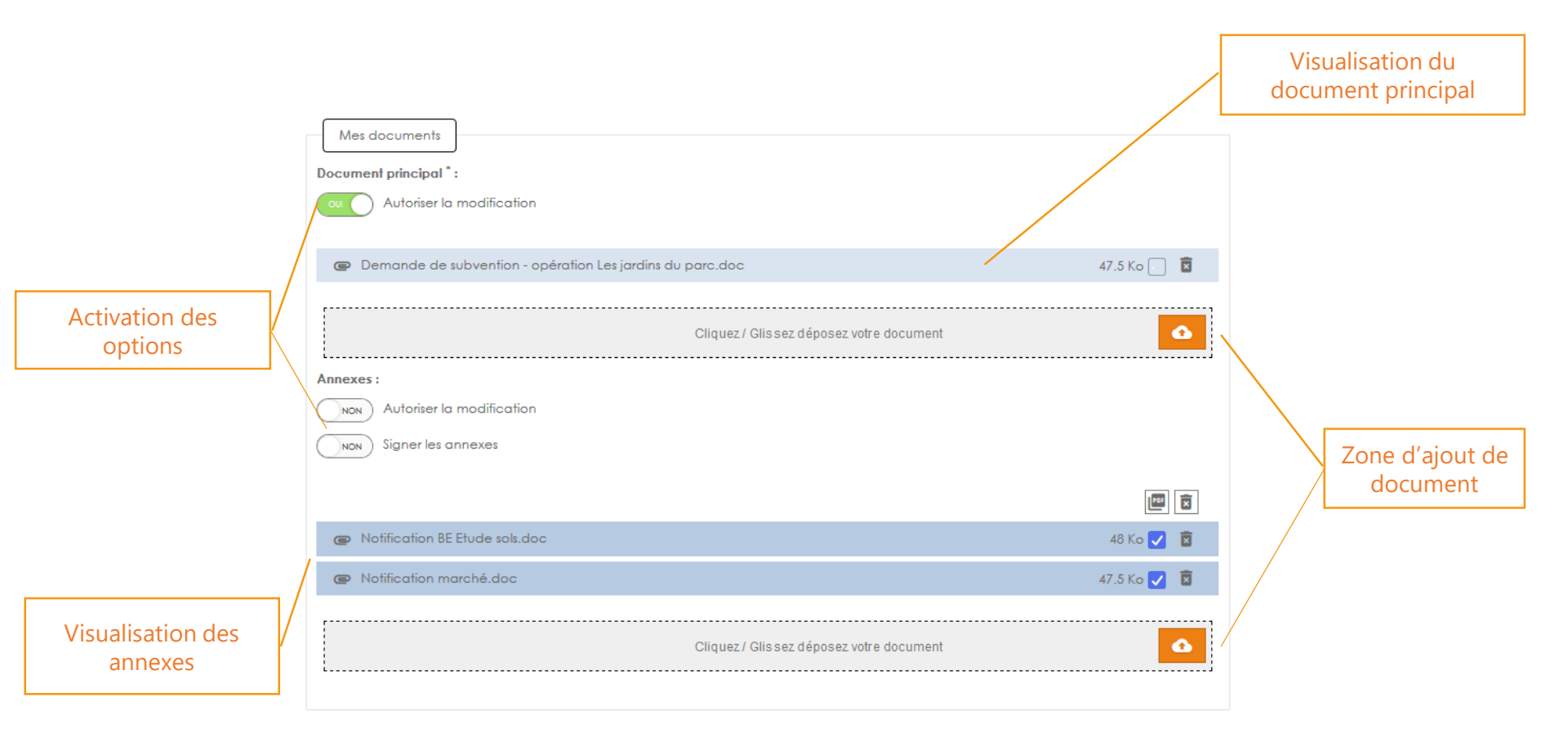

#### S La section « Mes documents »

Présentation du nouvel écran

Il existe trois méthodes pour ajouter un document :

- Le « cliquer/glisser » : depuis un répertoire Windows, cliquez/glissez votre document vers la zone grise prévue à cette effet. Le document sera alors ajouté au dossier.
- L'ajout « standard » : cliquez dans la zone grise puis sélectionnez votre document pour l'ajouter à votre dossier
- Le « Dépôt par lien » : depuis l'icône 💁 , vous pouvez ajouter un document via une URL

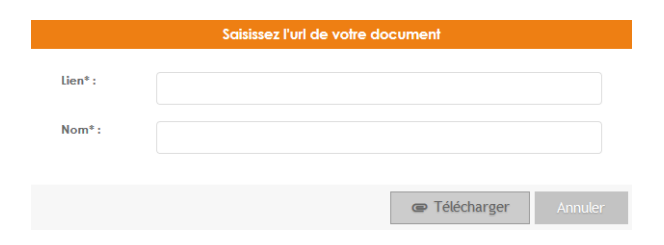

Il est toujours possible de réaliser un dépôt par lot en ajoutant plusieurs documents dans la zone « Documents principaux ».

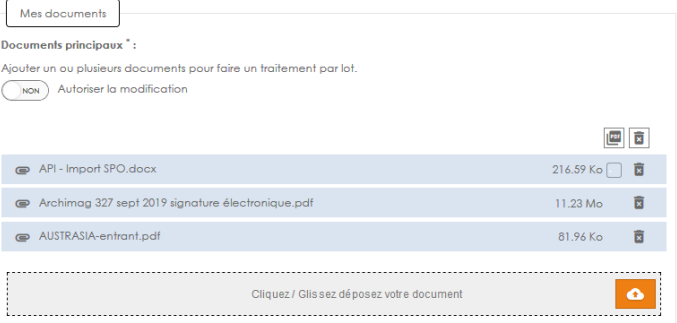

#### S La section « Mes documents »

Présentation du nouvel écran

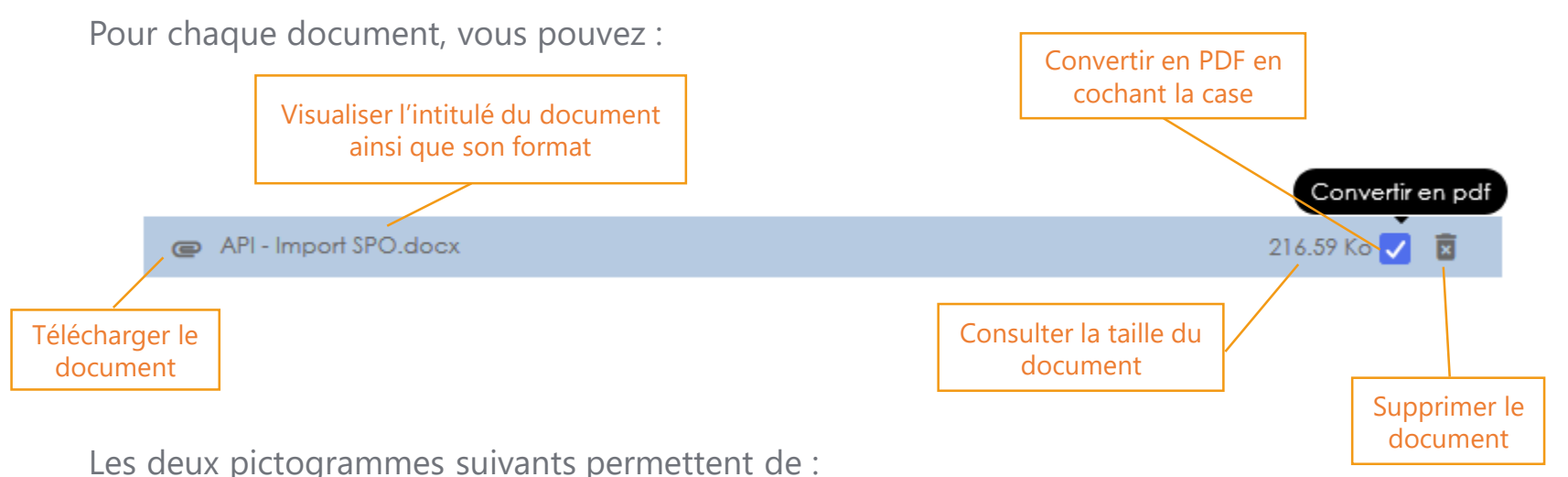

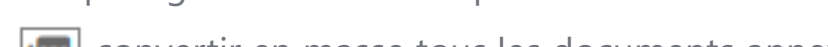

convertir en masse tous les documents annexes

supprimer en masse tous les documents principaux ou annexes

Toutes les options associées aux documents ont été regroupées dans la section « Mes documents » permettant de visualiser instantanément les options enclenchées. Il suffit de cliquer sur le radio bouton pour activer ou désactiver l'option. Les règles de gestion actuelles n'ont pas été modifiées. Une infobulle détaille le fonctionnement de l'option.

| Permettre le (la) remplacement/modific | ation/suppression des annexes en cours de traitement. |
|----------------------------------------|-------------------------------------------------------|
| ou                                     | Autoriser la modification                             |
| NON                                    | Signer les annexes                                    |

#### S La section « Personne(s) à informer hors circuit »

Présentation du nouvel écran

La section « Personnes à informer hors circuit» permet d'informer des personnes non présentes dans le circuit de l'avancée du dossier.

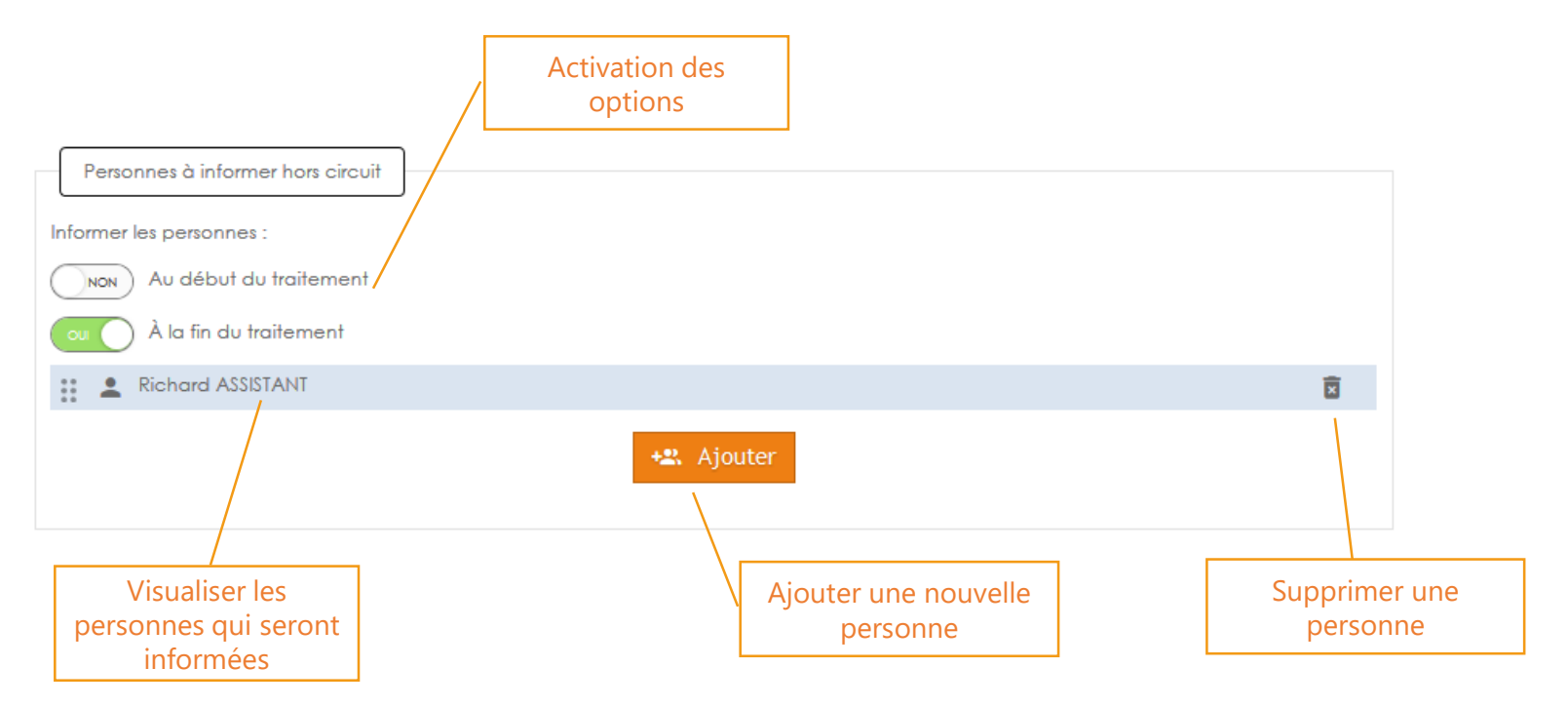

#### S La section « Mot(s) clé(s) »

Présentation du nouvel écran

Les champs obligatoires sont indiqués par une astérisques (\*) et en gras. Pour les champs de type « date », le format est clairement indiqué et un agenda permet de la sélectionner. En cas d'erreur de saisi, le champs apparait avec un encadré rouge.

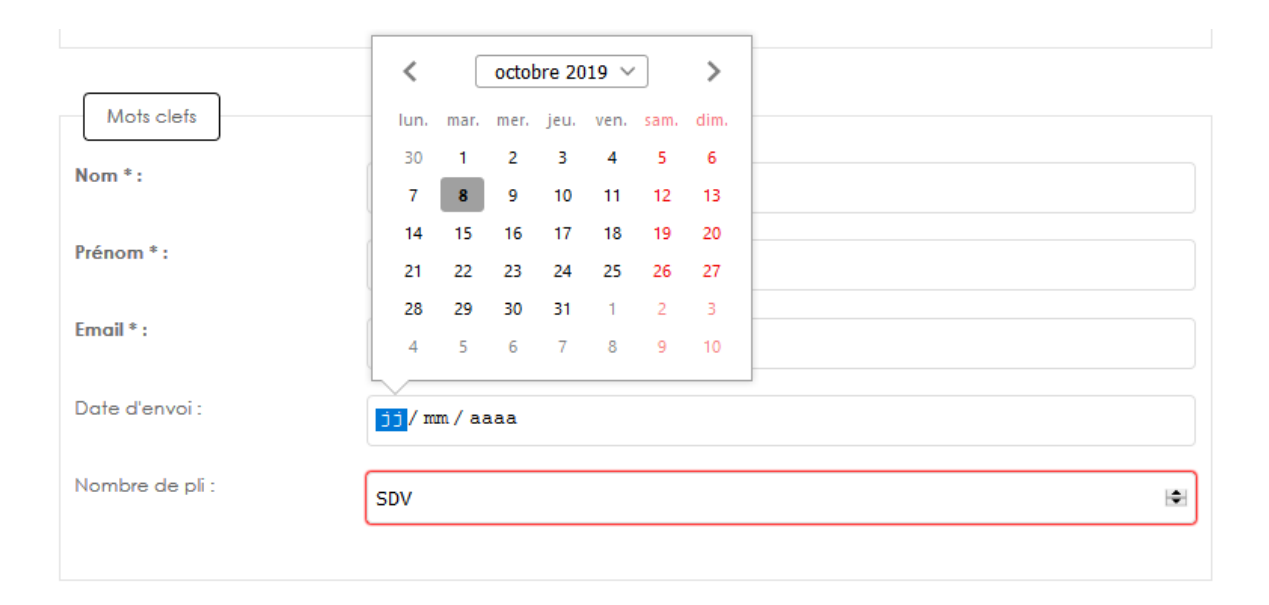

#### S L'onglet « Annotations »

Présentation du nouvel écran

**Annotations** 

Ajouter

Les « Annotations » ont été conservées dans un onglet séparé, qui a fait l'objet d'un léger relooking. Aucune règle de gestion ou nouveauté n'a été ajoutée.

| Texte               | Туре     | Rédacteur        | Destinataire              | Date              | М | Sι |
|---------------------|----------|------------------|---------------------------|-------------------|---|----|
| Annotation publique | Publique | Romain LE FORMAL | Utilisateur               | 08/10/2019, 14:39 | 1 | Î  |
| Annotation privée   | Privée   | Romain LE FORMAL | Directeur général, Romain | 08/10/2019, 14:39 | 1 | Î  |
|                     |          |                  | LE FORMAL                 |                   |   |    |
|                     |          |                  |                           |                   |   |    |

#### S Transmission d'un document

Présentation du nouvel écran

Au moment de la transmission du dossier parapheur, une info bulle vous indique les éléments manquants au dossiers.

|      | <ul> <li>Vous devez définir au moins un document principal.</li> <li>Vous devez définir des mots clefs valident pour votre dossier.</li> <li>Vous devez définir des acteurs pour votre dossier.</li> </ul> |                                                                   |
|------|----------------------------------------------------------------------------------------------------|-------------------------------------------------------------------|
|      |                                                                                                    | Mes documents Documents principaux *:                             |
| parc |                                                                                                    | Ajouter un ou plusieurs documents pour faire un traitement par lo |

Le bouton d'annulation représenté par 🗙 ou 🛛 😣 Annuler permet d'annuler la saisie et la préparation du dossier.

La sauvegarde du dossier s'effectue par un clic sur 🛄 ou 📑 Sauvegarder

Dorénavant, il est possible de transmettre un dossier directement en phase de saisi (sans avoir à préalablement enregistrer le dossier) via les boutons a ou ransmettre.

### S Personnalisation de l'affichage

Présentation du nouvel écran

L'ordre et l'affichage des différentes sections peut être paramétré dans l'administration du parapheur via l'onglet Options et paramètres puis le sous-onglet Personnalisation.

L'affiche en colonne permet de positionner les bloc les uns en dessous des autres.

Chaque section peut également être positionnée dans un ordre déterminé. Pour un meilleur affichage, le « Mode une colonne » permet d'afficher la section sur toute la longueur de l'écran

| E-mail   | Délég    | ation Su    | uivi Signature  | Refus      | OCR | QRCode | Dépôt via URL | Compatibilité |      |
|----------|----------|-------------|-----------------|------------|-----|--------|---------------|---------------|------|
| Afficha  | ge une c | olonne      |                 |            |     |        |               |               | O No |
| Gérer l' | ordre d' | affichage d | es différents m | odules :   |     |        |               |               |      |
| Ordre    |          | Libelle     |                 |            |     |        | Mode u        | ne colonne    |      |
| 1        | \$       | Mon doss    | ier             |            |     |        | O Nor         |               | _    |
| 2        | ٢        | Mes docu    | ments           |            |     |        | O Nor         |               |      |
| 3        | \$       | Acteur(s)   | du circuit      |            |     |        | O Nor         |               |      |
| 4        | ¢        | Personne    | s à informer ho | rs circuit |     |        | O Nor         |               |      |
| 5        | ٥        | Mots clefs  | 5               |            |     |        | O Nor         |               |      |

### S Personnalisation de l'affichage

O Non

#### Présentation du nouvel écran

#### Voici un exemple

| Affichage                                          | ichage une colonne |                                   |                  |  |  |  |  |
|----------------------------------------------------|--------------------|-----------------------------------|------------------|--|--|--|--|
| Gérer l'ordre d'affichage des différents modules : |                    |                                   |                  |  |  |  |  |
| Ordre                                              |                    | Libelle                           | Mode une colonne |  |  |  |  |
| 1                                                  | \$                 | Mon dossier                       | Oui 🌘            |  |  |  |  |
| 2                                                  | ٥                  | Mes documents                     | O Non            |  |  |  |  |
| 3                                                  | ۲                  | Acteur(s) du circuit              | O Non            |  |  |  |  |
| 4                                                  | ۲                  | Personnes à informer hors circuit | O Non            |  |  |  |  |
| 5                                                  | ٥                  | Mots clefs                        | O Non            |  |  |  |  |

| Mon doster                                                                                                    |                                                              |
|----------------------------------------------------------------------------------------------------|--------------------------------------------------------------|
|                                                                                                    |                                                              |
| Nom du dossier * :                                                                                                    |                                                              |
| Saisir un nom de dossier                                                                                                    |                                                              |
| Confidentiel                                                                                                    |                                                              |
| Référent * :                                                                                                    |                                                              |
| Romain LE FORMAL                                                                                                    | ~                                                            |
| Service * :                                                                                                    |                                                              |
| Deplotement                                                                                                    | ~                                                            |
| Nature * :                                                                                                    |                                                              |
| [a]NatureTestThibaultV2 [a]NatureTestThibaultV2 [a]NatureTestThibaultY2 [a]NatureTestThibaultY2 [a]NatureTestThibaultY2 [a]NatureTestThibaultY2 [a]NatureTestThibaultY2 [a]NatureTestThibaultY2 [a]NatureTestThibaultY2 [a]Nat | reTestThibaultV2 [a]NatureTestThibaultV2                     |
| Non Date Limite                                                                                                    |                                                              |
| Mes documents                                                                                                    | Acteuris) du circuit                                         |
|                                                                                                    |                                                              |
| vournems principaux :<br>Vouter un ou plusieurs documents pour faire un traitement par lot.                                                                                                    | Modele de circuit : Type Signature :<br>Choisissez un modèle |
|                                                                                                    | Elacitolidoa                                                 |
|                                                                                                    | Circuit ":                                                   |
| Aucun document                                                                                                    | Vous n'avez configuré aucun acteur                           |
| Cliquez / Glissez déposez votre document                                                                                                    | Lape                                                         |
| Annexes :                                                                                                    | Autoriser les assistants à refuser                           |
| Non Autoriser la modification                                                                                                    |                                                              |
| Signer les annexes                                                                                                    | Signer avec annotation publique                              |
| Augus dogument                                                                                                    | () NON Autoriser la modification du circuit                  |
|                                                                                                    |                                                              |
| Cliquez / Glissez déposez votre document                                                                                                    |                                                              |
| Personnes à informer hors circuit                                                                                                    | Mots clefs                                                   |
| nformer les personnes :                                                                                                    | MC1 ·                                                        |
| ou Au début du traitement                                                                                                    | Texte                                                        |
|                                                                                                    | MC2 : Texte                                                  |
| A la fin du traitement                                                                                                    | Turnu                                                        |
| Vous n'avez configuré aucun utilisateur                                                                                                    |                                                              |
|                                                                                                    |                                                              |

# Découpage

### Sonction de découpage

- La fonction de découpage permettant de séparer différents éléments d'un même document est dorénavant disponible lors de la préparation manuelle d'un dossier.
- Dans l'administration de iXParapheur et le paramétrage de la nature, l'onglet Option permet de définir le séparateur qui sera reconnu par le système et permettra de déclencher la séparation du document en plusieurs dossiers.
- Sur votre document d'origine, indiquez autant de séparateurs que vous souhaitez obtenir de dossier parapheur.

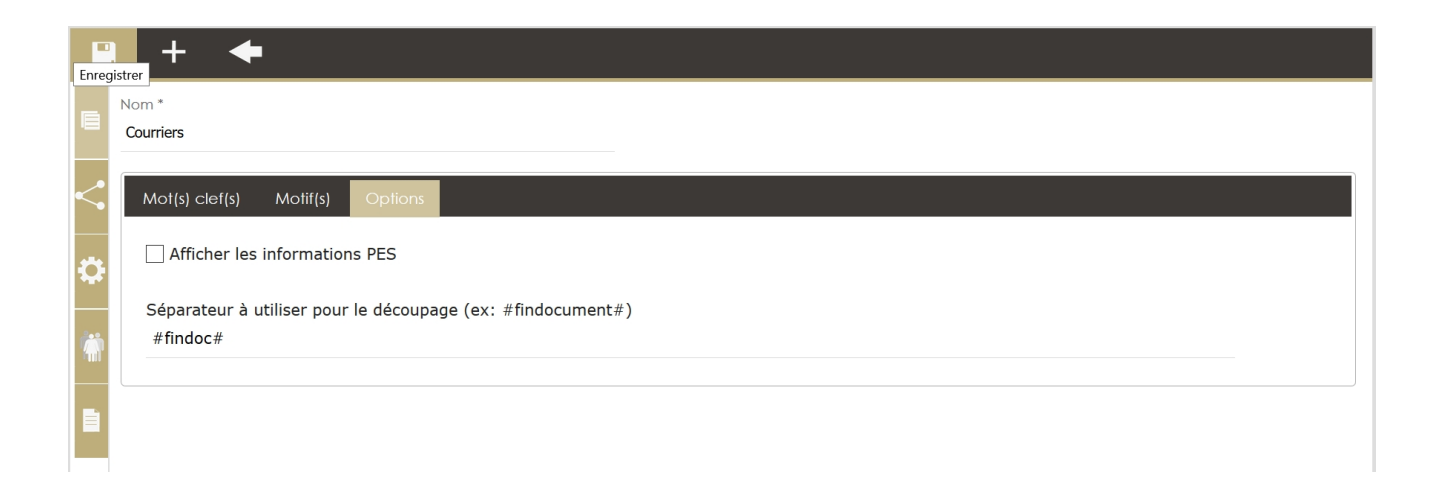

# Statistiques

#### Statistiques

Administration de l'organisation

Le profil Administrateur de l'organisation accède aux statistiques générales d'iXBus. Un bouton « Télécharger les statistiques Excel » a été ajouté permettant de télécharger les statistiques détaillées de iXParapheur.

L'ensemble des données a été regroupé dans un fichier Excel sous format graphique et permet de consulter les différents rapports :

- Par Organisation
- Par Service
- Par Nature
- Par Circuit
- Par Etat
- Par Utilisateur

Statistiques Excel (nécessite le module parapheur)

Télécharger les statistiques Excel

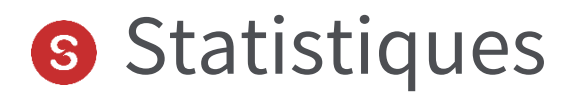

#### Administration de l'organisation

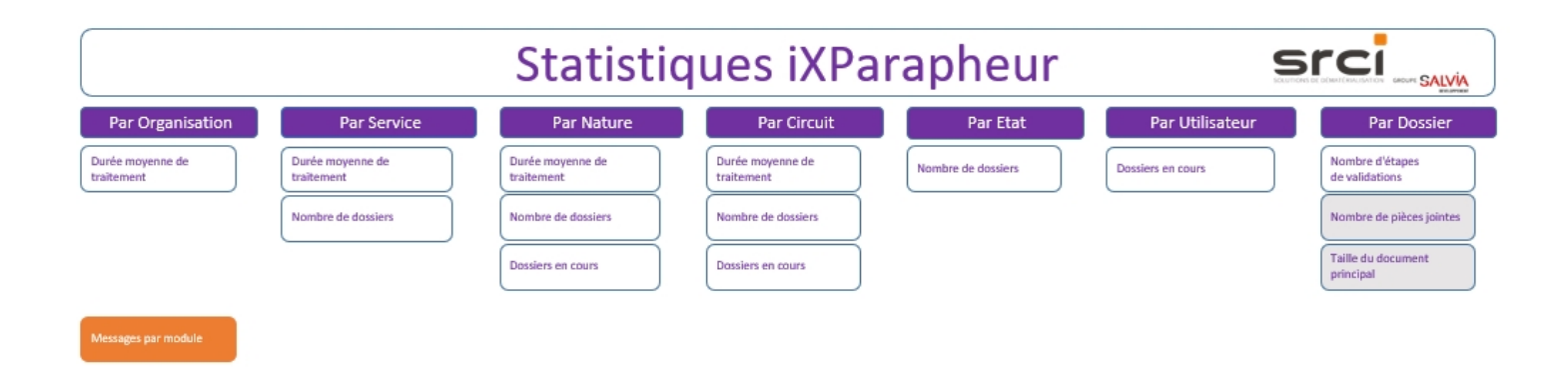

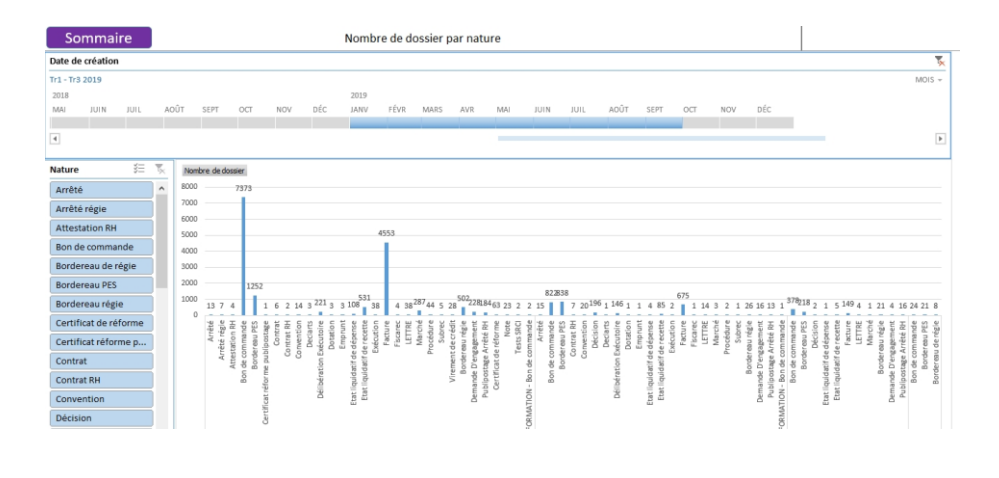

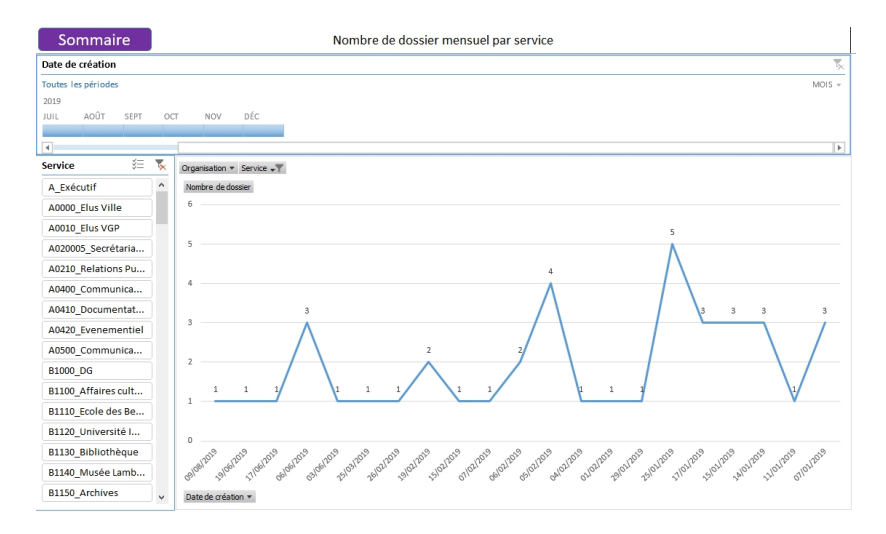

## Améliorations et corrections

### S Corrections et améliorations

#### iXParapheur version 4.9.0.

| Sous-menu          | Numéro  | Commentaire                                                                                                    |
|--------------------|---------|----------------------------------------------------------------------------------------------------|
| VISER/SIGNER/SUIVI | 4340647 | Un filtre Date limite a été ajouté dans les menus signer/viser et suivi.                                                                                              |
| SIGNER             | 4276964 | En affichage agrandi, l'icône de signature est bien présente.                                                                                                    |
| SUIVI              | 4320006 | Lors d'une recherche dans le suivi du rédacteur (pas de droits de viser/signer), l'utilisateur ne rencontre plus d'erreur 403 pour un fichier en cours de validation. |
|                    | 4278762 | Il ne subsiste plus d'erreur 403 lors de la recherche depuis tous les profils utilisateurs.                                                                           |
|                    | 4269967 | Une correction a été portée concernant le dédoublement des natures paramétrée dans l'onglet destination.                                                              |
| TRANSACTIIONS      | 4341680 | L'affichage "Vue métier" proposé aux administrateurs ne permet plus la modification des éléments                                                                      |